# 冷熱衝撃試驗控制器 US-9226S-ACCU2 簡易操作說明書

|                                                                                                    | <b>••</b>     |
|----------------------------------------------------------------------------------------------------|---------------|
|                                                                                                    |               |
| 日錄                                                                                                    |               |
| Image: Constraint of the sector of the sector of the s | ڻ             |
| <b>1</b><br>試驗曲線<br>除霜設定<br>輔助設定                                                                                                    | گوند.<br>گوند |
| 通電累積時間 13日21時                                                                                                    |               |
| 製造商資料                                                                                                    |               |
|                                                                                                    |               |
|                                                                                                    |               |

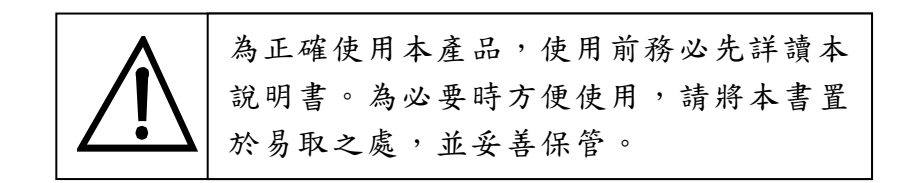

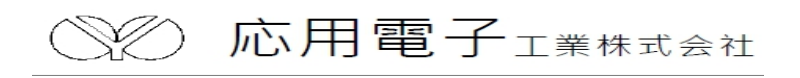

| 1.前             | 言言  |                   | 4  |
|-----------------|-----|-------------------|----|
| 2.系             | 統   | 構 成 圖             | 5  |
| 3. Г            | 目   | 錄」畫面介紹            | 6  |
| 3               | .1  | 運轉顯示              | 6  |
| 3               | .2  | 程式設定              | 6  |
| 3               | .3  | 運轉設定              | 6  |
| 3               | .4  | 試驗曲線              | 6  |
| 3               | . 5 | 除霜設定              | 7  |
| 3               | .6  | 輔助設定              | 7  |
| 4.「             | 運   | 轉顯示」畫面操作          | 7  |
| 5. <sup>г</sup> | 程   | 式設定」畫面操作          | 8  |
| 5               | .1  | 程式設定特別事項          | 8  |
| 5               | .2  | 試驗模式              | 8  |
| 5               | .3  | 程式設定 2ZONE        | 10 |
| 5               | .4  | 程式設定 3ZONE 和 STEP | 14 |
| 5               | . 5 | 試驗程式聯結設定          | 14 |
| 5               | .6  | 觀看已設定之程式          | 15 |
| 6. <sup>г</sup> | 運   | 轉設定」畫面操作          | 15 |
| 6               | .1  | 試驗模式之選擇           | 15 |
| 6               | .2  | 運轉啟動模式之選擇         | 16 |
| 6               | .3  | 實驗終了之選擇           | 16 |
| 6               | .4  | 實驗終了回常溫之選擇        | 17 |
| 6               | .5  | 斷電再起模式之選擇         | 17 |
| 6               | .6  | 操作鎖定              | 18 |
| 6               | .7  | N2GAS 延遲時間之設定     | 19 |

# 目錄

| 7. | Г   | 則試曲線」畫面操作 | 20 |
|----|-----|-----------|----|
| -  | 7.1 | 即時曲線      | 20 |
| -  | 7.2 | 歷史曲線      | 20 |
| 8. | Γβ  | 除霜設定」畫面操作 | 21 |
| 8  | 8.1 | 自動除霜設定    | 21 |
| 8  | 8.2 | 開始回數/開始時間 | 22 |
| 8  | 8.3 | 除霜結束溫度    | 22 |
| 8  | 8.4 | 除霜延遲時間    | 23 |
| 8  | 8.5 | 終了除霜      | 23 |
| 8  | 8.6 | 手動除霜      | 23 |
| 9. | Г   | 輔助設定」畫面操作 | 24 |
| (  | 9.1 | 日期時間設定    | 24 |
| (  | 9.2 | 機台編號      | 24 |
| 0  | 9.3 | 語言切換      | 24 |
| 0  | 9.4 | 時間訊號控制設定  | 25 |
| 0  | 9.5 | 警報履歷      | 26 |
| 0  | 9.6 | 控制器版本     | 27 |
| (  | 9.7 | 數據處理      | 27 |

# 1.前言

感謝您購買 US-9226S-ACCU2 冷熱衝擊試驗機專用支溫度控制器,本操作說明書 係針對初期設定之參數詳加說明。安全注意事項記載了有關安全的重要內容,請務 必遵守。

### 安全注意事項

- 本儀錶可以正常工作於一般場合,如果擔心本儀錶的故障或異常會造成 重大事故或損壞其他設備時,應另外設置避免事故的緊急停止電路和保 護回路,以防止事故的發生。
- 爲避免發生儀錶故障,請提供額定電壓範圍內的電源。
- 爲了防止觸電或産生誤動作和故障,在安裝和接線結束之前,請不要接通電源。
- 本產品為非防爆產品,請不要在有可燃或爆炸性氣體的環境中使用。
- 絕對不要擅自拆卸、加工、改造或修理本儀錶,否則會有産生異常動作、 觸電或火災的危險。
- 接通電源後,請不要觸摸電源端子,否則會有觸電危險或産生誤動作。
- 關閉電源後,才可進行接線的拆卸,否則會有觸電危險或産生誤動作。
- 殼體的通風孔需保持通暢,以免發生故障、動作異常、壽命降低和火災。
- 開箱時若發現儀錶損壞或變形,請不要使用。
- 儀錶安裝設置時注意不要讓灰塵、線頭、鐵屑或其他東西進入,否則會 發生誤動作或故障。
- 接線必須正確,一定要進行接地。不接地可能造成觸電、誤動作事故、 顯示不正常或測量有較大誤差。
- 定期檢查端子螺絲和固定架,請不要在鬆動的情況下使用。
- 儀錶運轉期間,電源入力端子蓋必須安裝在端子板上以防觸電。
- 儀錶在運轉中,進行修改設定、信號輸出、啓動、停止等操作之前,應
   充分地考慮安全性,錯誤的操作會使工作設備損壞或發生故障。
- 請使用乾布擦拭儀錶,不要使用酒精、汽油或其他有機溶劑,不要把水 溅到儀錶上,如果儀錶浸入水中,請立即停止使用,否則有漏電、觸電 或火災的危險。
- 儀錶內部零件有一定的壽命期限,爲持續安全地使用本儀錶,希望定期 進行保養和維護。
- 報廢本産品時,請依工業垃圾處理。

# 2.系統構成圖

### 2.1 系統構成圖

《 模式一 》

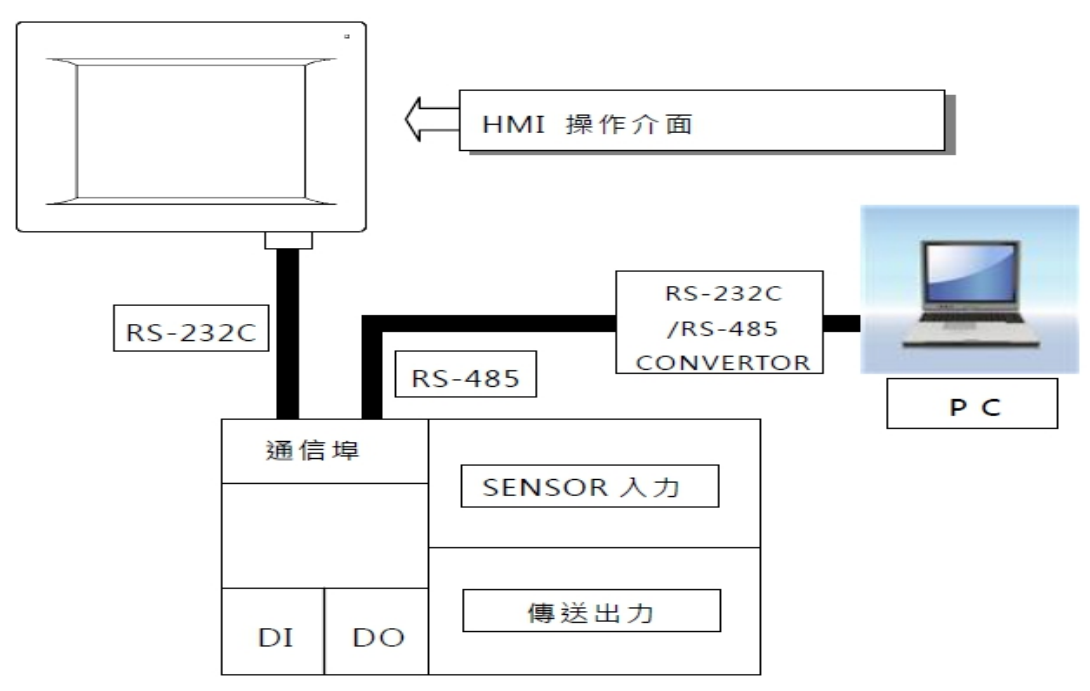

《 模式二 》

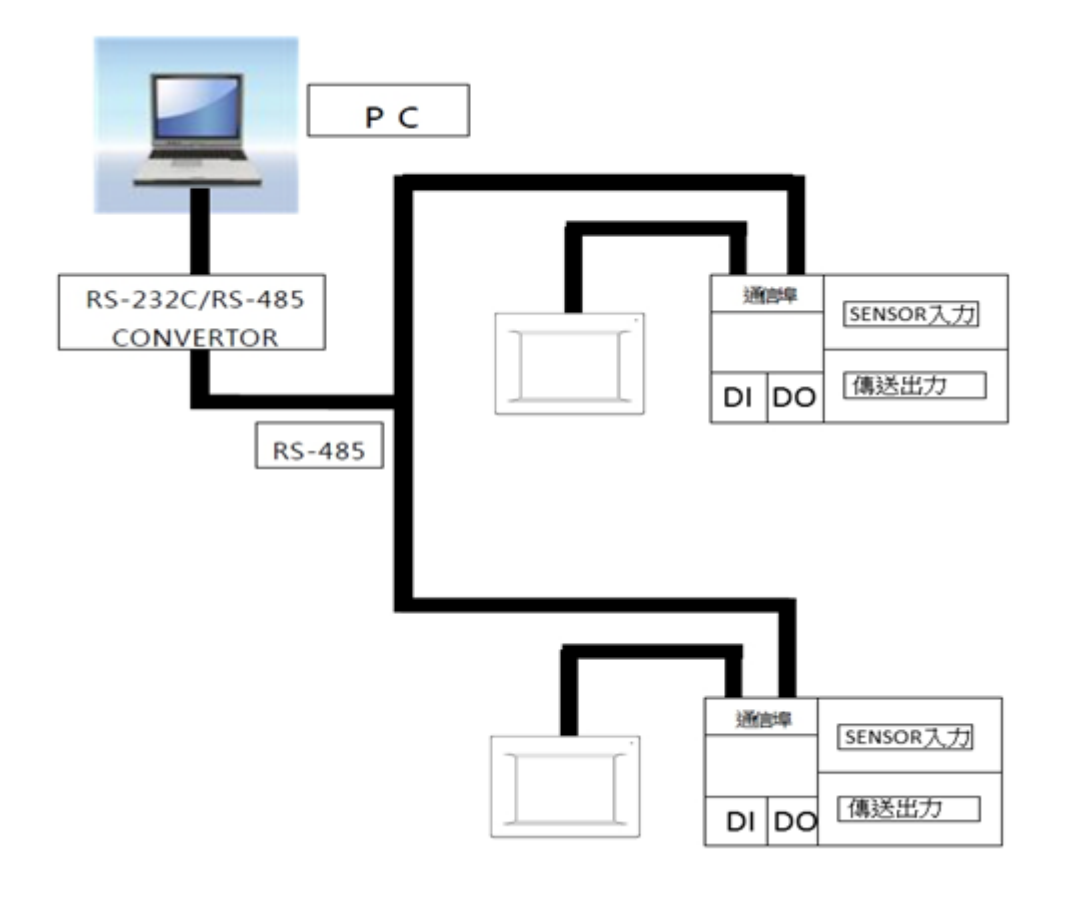

# 3.「目錄」畫面介紹

本控制器以觸摸屏操作,各選項可由「目錄」畫面中選取,選取後再依指示操作, 如圖.1。

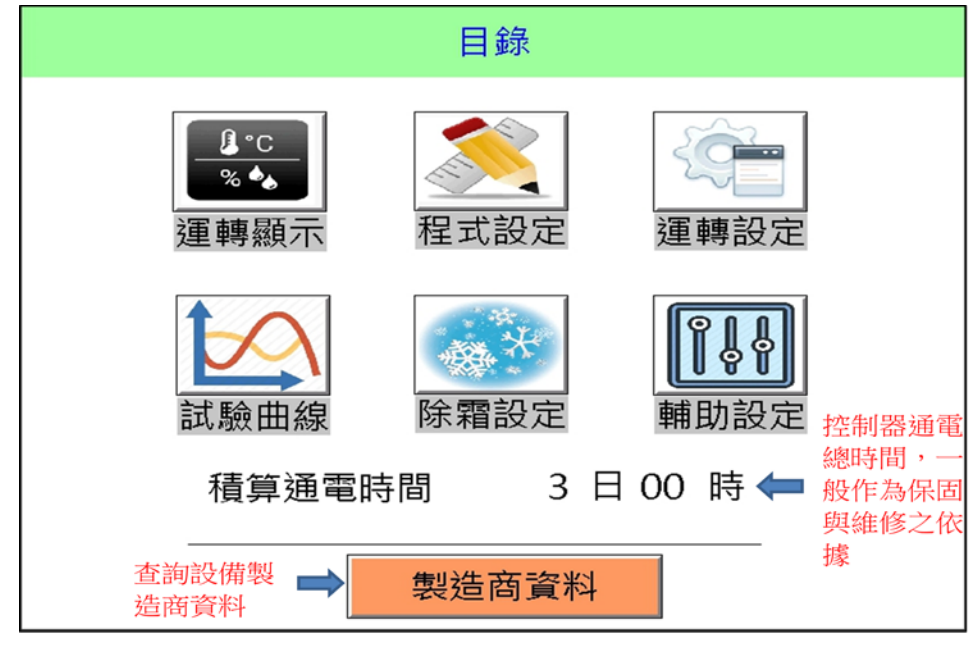

圖.1

- 3.1 運轉顯示
  - (1)目前的實際值、設定值、控制模式、運轉狀態及曲線之顯示。
  - (2)「運轉」、「中止」、「保持」、「跳段」、「停止」、「輸出」等按鍵之操作。
  - (3)按下「輸出」鍵可查詢目前之溫度、輸出量、出力狀態及運轉時間;

亦可進行運轉、停止、中止、保持、跳段等按鍵之操作。

(4)按下「曲線」鍵可連結至測試曲線畫面。

- 3.2 程式設定
  - (1)執行之程式內容建立。(2ZONE/3ZONE/STEP/LINK)
  - (2) 觀看及修改已設定之程式內容。(2ZONE/3ZONE/STEP/LINK)
  - (3)欲執行程式之組別、回數、試驗起始條件設定。
  - (4)試驗名稱登入及測試區之待機溫度設定。

#### 3.3 運轉設定

- (1)試驗模式(2ZONE/3ZONE/STEP/LINK)之選擇。
- (2)運轉啟動模式(即時/預約)之選擇。
- (3)實驗終了狀態(立即停止/保持待機)之選擇。
- (4)實驗終了是否回常溫之設定。

(5)斷電再起模式(中斷/重新/接續)。

- (6)N2GAS 延遲時間設定。
- 3.4 試驗曲線:觀看測試曲線及查詢歷史曲線。

#### 3.5 除霜設定

- (1)自動除霜條件(回數/時間/無)之選擇。
- (2)自動除霜開始執行之條件設定。
- (3)除霜結束溫度的設定。
- (4)除霜延時間的設定。
- (5)試驗終了是否除霜之設定。
- (6)試驗中是否手動除霜的設定。
- 3.6 輔助設定:日期時間設定、語言切換、時間訊號設定、警報履歷、 機台編號(通信用)、控制器版本、數據處理。

### 4.「運轉顯示」畫面操作

在目錄畫面中,按此鍵可以進入運轉顯示之畫面,如圖.2。

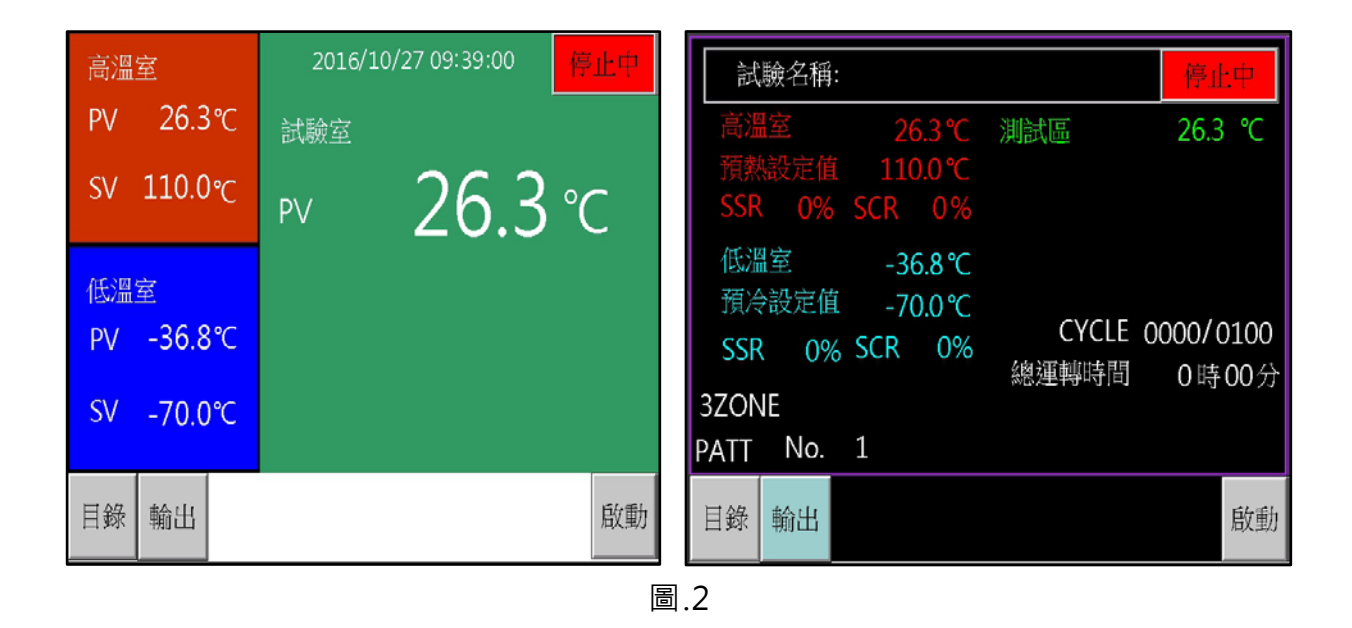

在此畫面下您可以執行系統之啟動 / 中止 / 停止 / 跳段 / 保持,以及查看詳細輸出 值或回到目錄畫面等動作,由輸出畫面可獲得顯示運轉中之試驗名稱、實際值、設 定值、試驗剩餘時間、以及相關預溫區之實際值與預溫區設定值。

### 5.「程式設定」畫面操作

你可以選擇你所需之程式模式「2 ZONE、3 ZONE、STEP、LINK(聯結設定)」做 新建立程式之內容編輯或已設定程式之內容查看及修改,當你完成各項程式條件設定 後,即可按壓左上角 目錄 鍵,回到目錄畫面以便進入運轉顯示畫面來執行該試驗之 啟動;或在機台停止狀態下,由各程式的設定畫面中之啟動鍵,快速啟動該程式運轉, 如圖.3。

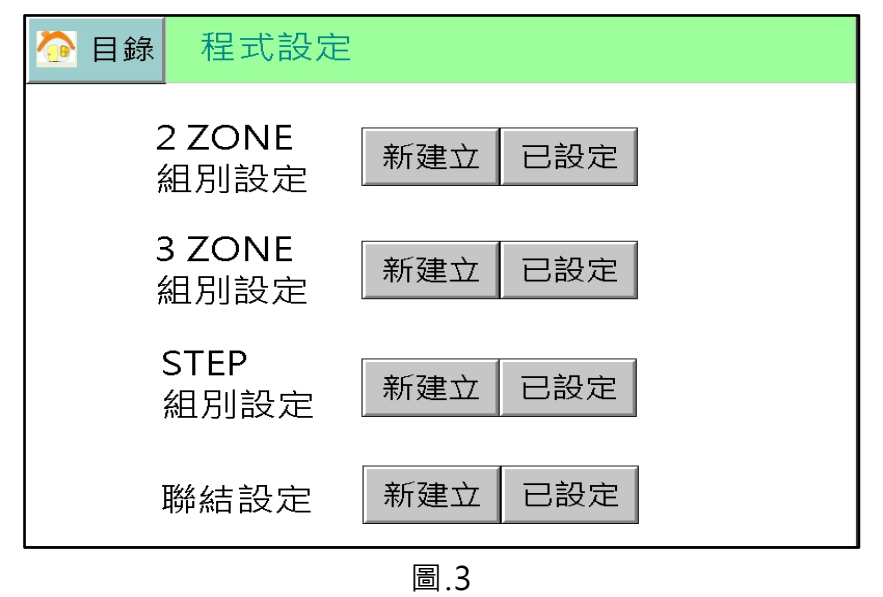

#### 5.1 程式設定特別事項

5.1.1 如需更改運轉中的程式設定,必須在機台完全停止的狀態之下才可更改並啟動

- 5.1.2 如需設定新程式時,可在機台運轉中設定,當設定完成後需啟動時,仍需在 機台完全停止狀態下,回到運轉設定選擇更改試驗組別後,方可啟動,或由各 程式的設定畫面中之啟動鍵,快速啟動該程式運轉。
- 5.2 試驗的模式

5.2.1 2 ZONE 設定:當測試條件僅需為高溫與低溫三區轉換衝擊時,請選擇 2 ZONE 設定,如圖.4。

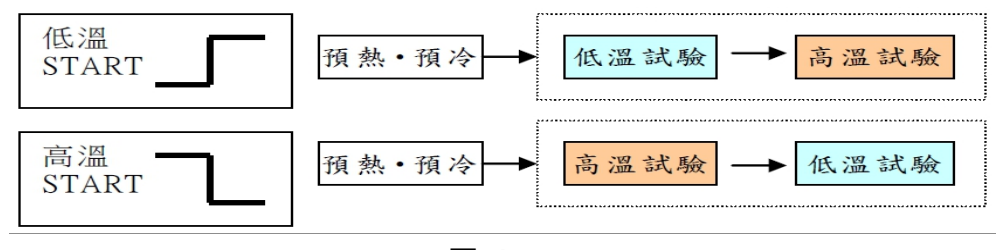

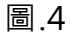

5.2.2 3 ZONE 設定:當測試條件為高溫、常溫與低溫三區轉換衝擊時,請選擇 3 ZONE 設定,如圖.5。

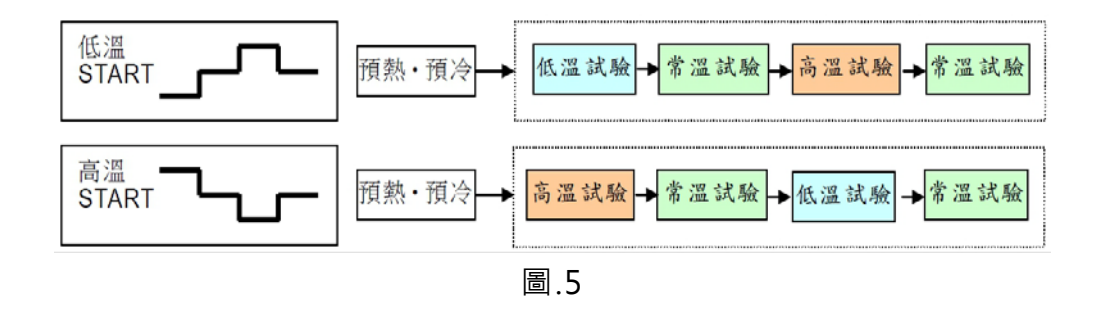

5.2.3 STEP 設定:當測試條件想任意自由規劃時,請選擇 STEP 設定。

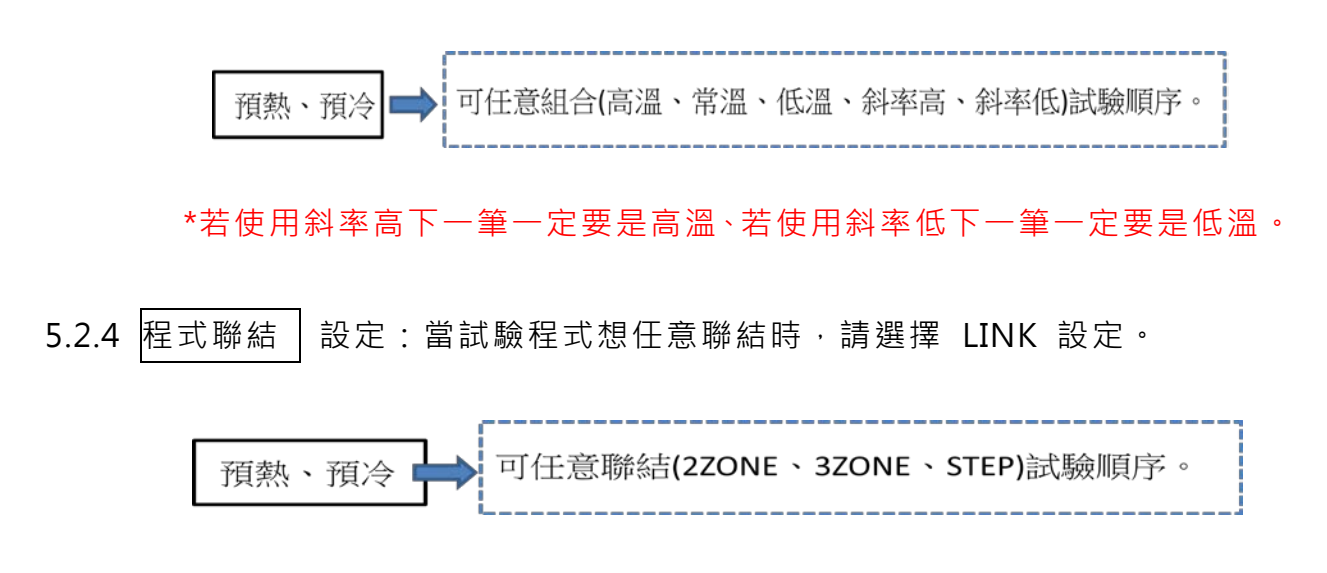

5.3 程式設定 2ZONE

在此畫面內,你可以設定你所需之 2 ZONE 試驗程式,當你完成設定各項程式條件後,即可按壓左上角 目錄 鍵回到目錄畫面,以便進入運轉顯示畫面來執行該試驗 之啟動;或在機台停止狀態下,由 2 ZONE 程式設定畫面中之啟動鍵,快速啟動該程 式運轉,如圖.6。

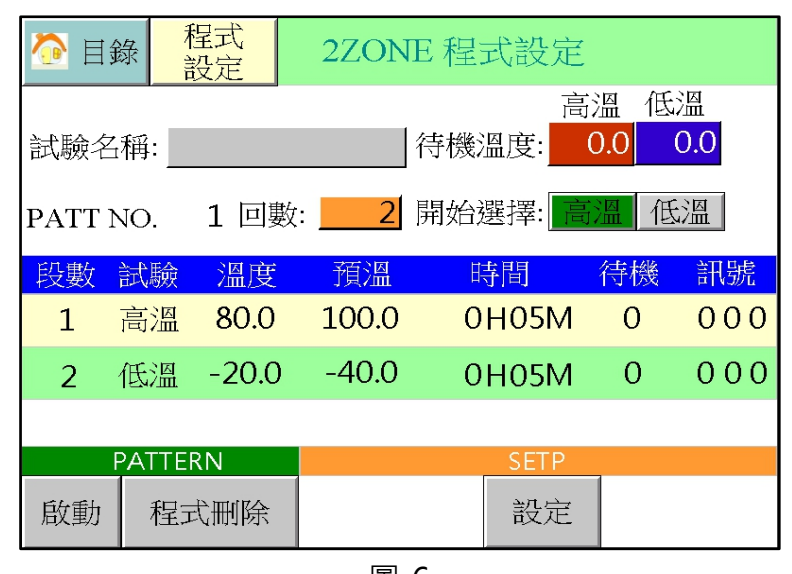

圖.6

5.3.1 試驗名之設定:你可依你所需要之試驗名稱來設定該程式名稱,如圖.7。

| 🙆 目鏡       | ↓ 程式<br>設定 | 2ZONE 程式設定                                                                     |
|------------|------------|--------------------------------------------------------------------------------|
|            |            | 高溫低溫                                                                           |
| 試驗名        | 消:<br>拼音   | 行機溫度: 0.0 0.0                                                                  |
| PATT N     | ю. 1<br>~  | TEST<br>! @ # \$ % ^ & * ( ) _ + ₩000                                          |
| 段數言        | 試驗 🏭 📱     | Q W E R T Y U I O P { }                                                        |
| <b>1</b> 7 | 高溫 8( 🗋    | ne <sup>ges</sup> A S D F G H J K L : "清空<br>Skift Z X C V B N M < > ? Skift 1 |
| <b>2</b> 1 | 氏溫 -2      | 推開                                                                             |
|            |            |                                                                                |
| P.         | Attern 💻   |                                                                                |
| 啟動         | 程式刪除       | 設定                                                                             |

圖.7

5.3.2 CYCLE 之設定: 依需求設定所需運轉之回數, 範圍為 1~9999 回, 如圖.8。

| 渣 目釒   | ➢ 目錄<br>設定 餐 2ZONE 程式設定 |       |       |      |     |   |     |     |  |
|--------|-------------------------|-------|-------|------|-----|---|-----|-----|--|
| 計驗夕    |                         |       |       |      |     |   |     |     |  |
| 百八初次 一 | 伸                       |       |       | 500  |     |   |     |     |  |
| PATT N | <b>I</b> О.             | 1 回數  | : 2   | 1~99 | 999 |   |     | 温   |  |
| 段數     | 試驗                      | 溫度    | 預溫    | 7    | 8   | 9 | ~   | 訊號  |  |
| 1      | 高溫                      | 80.0  | 100.0 |      |     |   |     | 000 |  |
| 2      | 低溫                      | -20.0 | -40.0 | 4    | 5   | 6 | ESC | 000 |  |
|        |                         |       |       | 1    | 2   | 3 |     |     |  |
| F      | PATTE                   | RN    |       |      |     |   | ENT |     |  |
| 啟動     | 程王                      | 式刪除   |       | -    | 0   | • |     |     |  |
|        |                         |       | 圖     | .8   |     |   |     |     |  |

5.3.3 開始選擇之設定:依需求選擇由高溫開始測試或低溫開始測試,如圖.9。

| 🙋 目釒 | <b>永</b> | 呈式 没定 | 2ZON  | E程式設定 |    |     |  |  |
|------|----------|-------|-------|-------|----|-----|--|--|
| 試驗名  |          |       |       |       |    |     |  |  |
| PATT | NO.      | 1 回數  | : 500 | 開始選擇: | 溫但 | 印度  |  |  |
| 段數   | 試驗       | 溫度    | 預溫    | 時間    | 待機 | 訊號  |  |  |
| 1    | 高溫       | 80.0  | 100.0 | 0H05M | 0  | 000 |  |  |
| 2    | 低溫       | -20.0 | -40.0 | 0H05M | 0  | 000 |  |  |
|      |          |       |       |       |    |     |  |  |
| I    | PATTER   | RN    |       | SETP  |    |     |  |  |
| 啟動   | 程王       | 式刪除   |       | 設定    |    |     |  |  |

圖.9

5.3.4 WAIT 之設定:依照需求設定高溫或低溫試驗所需的待機溫度,

範圍為-99.9~+99.9℃,如圖.10。

| 渣 目釒   | <b>永</b>      | 呈式<br>没定 | 2ZON          | E 程式設定     | •           |          |
|--------|---------------|----------|---------------|------------|-------------|----------|
| 試驗名    | 稱: <u>T</u> I | EST      |               | 高<br>待機溫度: | 5温 低<br>0.0 | 温<br>0.0 |
| PATT N | JO.           | 1 回婁     | t: <b>500</b> | 開始選擇:      | 高溫(但        | 5溫       |
| 段數     | 試驗            | 溫度       | 預溫            | 時間         | 待機          | 訊號       |
| 1      | 高溫            | 80.0     | 100.0         | 0H05M      | 0           | 000      |
| 2      | 低溫            | -20.0    | -40.0         | 0H05M      | 0           | 000      |
|        |               |          |               |            |             |          |
| F      | PATTE         | RN       |               | SETP       |             |          |
| 啟動     | 程王            | 式刪除      |               | 設定         |             |          |

圖.10

5.3.5 程式刪除:點擊此鍵可依需求刪除不需要之程式,如圖.11。

| ➢ 目錄 程式<br>設定 2ZONE 程式設定                    |               |       |       |     |     |     |     |  |  |  |
|---------------------------------------------|---------------|-------|-------|-----|-----|-----|-----|--|--|--|
|                                             | 高溫 低溫         |       |       |     |     |     |     |  |  |  |
| 試驗名                                         | 稱: <u>T</u> I | EST   |       | 待機溫 | 度:( | ).0 | 0.0 |  |  |  |
| PATT NO. 1回數: <u>500</u> 開始選擇: <u>高溫</u> 低溫 |               |       |       |     |     | 部   |     |  |  |  |
| 段數                                          | 試驗            | 溫度    | 預溫    | 時   | 間   | 待機  | 訊號  |  |  |  |
| 1                                           | 高溫            | 80.0  | 100.0 | 0H  | 05M | 0   | 000 |  |  |  |
| 2                                           | 低溫            | -20.0 | -40.0 | 0H  | 05M | 0   | 000 |  |  |  |
|                                             |               |       |       |     |     |     |     |  |  |  |
| F                                           | PATTERN SETP  |       |       |     |     |     |     |  |  |  |
| 啟動                                          | 程王            | 式刪除   |       |     | 設定  |     |     |  |  |  |

圖.11

5.3.6 設定:點擊此鍵可依需求設定試驗溫度、時間、預溫溫度、待機與否、 TIME SIGNAL等運轉條件,如圖.12。

※ 時間訊號接點的輸出條件在輔助設定畫面中設定。

※ TIME SIGNAL 在出力 RELAY No.設定選擇時,此機能才有效。

| 渣 目釒   | <b>永</b> | 呈式<br>没定 | 2ZON          | E 程式設定  |     |     |
|--------|----------|----------|---------------|---------|-----|-----|
|        |          |          |               | 高       | 溫低  | 溫   |
| 試驗名    | 稱:       | EST      |               | 待機溫度:   | 0.0 | 0.0 |
| PATT N | JO.      | 1 回數     | t: <u>500</u> | 開始選擇: 高 | 溫   | 影溫  |
| 段數     | 試驗       | 溫度       | 預溫            | 時間      | 待機  | 訊號  |
| 1      | 高溫       | 80.0     | 100.0         | 0H05M   | 0   | 000 |
| 2      | 低溫       | -20.0    | -40.0         | 0H05M   | 0   | 000 |
|        |          |          |               |         |     |     |
| F      | PATTER   | RN       |               | SETP    | -   |     |
| 啟動     | 程王       | 式刪除      |               | 設定      |     |     |

圖.12

5.3.7 啟動:試驗程式設定完成後,且確定運轉設定中之設定符合需求時,可點 擊此鍵來直接啟動運轉,如圖.13。

| 🙆 目話         | 錄              | 呈式<br>没定 | 2ZON          | E 程式設定 | ž.  |     |  |  |  |  |
|--------------|----------------|----------|---------------|--------|-----|-----|--|--|--|--|
|              |                |          |               |        |     |     |  |  |  |  |
| 試驗名          | 招稱: <u>T</u> I | EST      |               | 待機溫度:  | 0.0 | 0.0 |  |  |  |  |
| PATT         | NO.            | 1 回婁     | ģ: <u>500</u> | 開始選擇:  | 高溫( | 「副注 |  |  |  |  |
| 段數           | 試驗             | 溫度       | 預溫            | 時間     | 待機  | 訊號  |  |  |  |  |
| 1            | 高溫             | 80.0     | 100.0         | 0H05M  | 0   | 000 |  |  |  |  |
| 2            | 低溫             | -20.0    | -40.0         | 0H05M  | 0   | 000 |  |  |  |  |
|              |                |          |               |        |     |     |  |  |  |  |
| PATTERN SETP |                |          |               |        |     |     |  |  |  |  |
| 啟動           | 1 程3           | 式刪除      |               | 設定     |     |     |  |  |  |  |

圖.13

#### 5.4 程式設定 3ZONE 和 STEP

由於 3ZONE 和 STEP 的設定方式和 2ZONE 大同小異,故不加贅述,如圖.14。

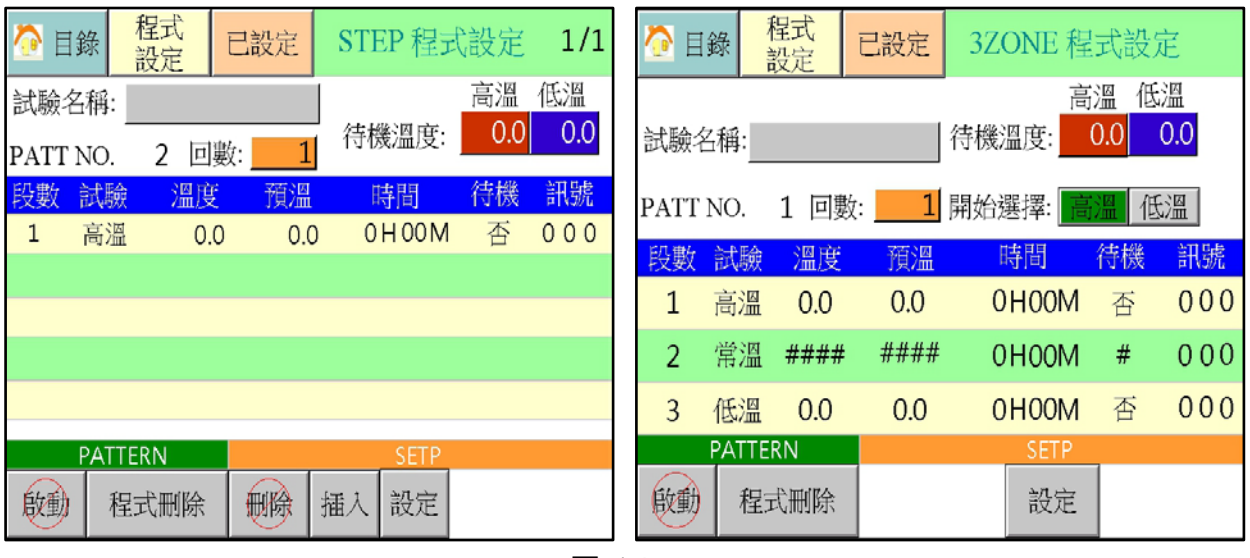

圖.14

5.5 試驗程式聯結設定

可混合 2 ZONE、3 ZONE、STEP 之程式進行組合,執行順序從 START→區塊 1→ 區塊 2→區塊 3→區塊 4→區塊 5→區塊 6→END。

號碼 1~6 可任意配置·未配置的區域可當不使用。此功能使用於 2 Zone、3 Zone、STEP 已配置完畢時,重新組合進行混合式的程式操作。試驗名可依照使用者的 需求設定該聯結程式名稱,如圖.15。

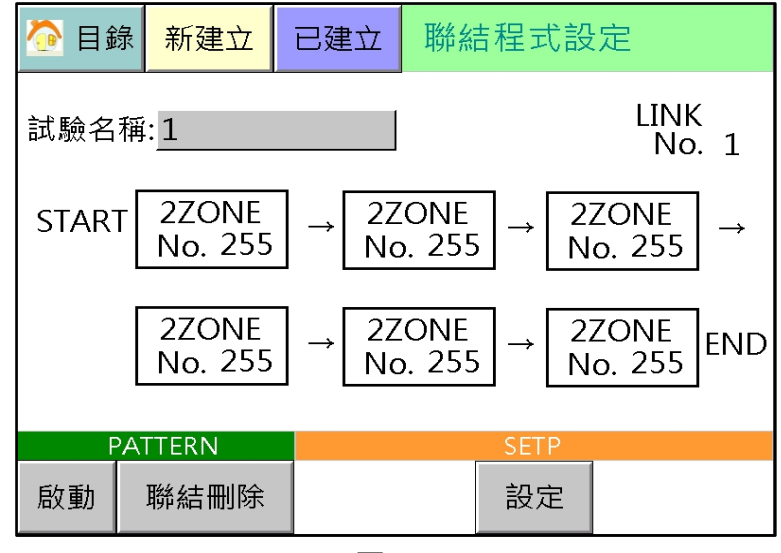

圖.15

5.6 觀看已設定之程式(2 ZONE、3 ZONE、STEP、聯結程式)。

進入已設定之畫面中,可觀看已設定完成之程式組和重新調整已設定完成之程式 內容,如圖.16。

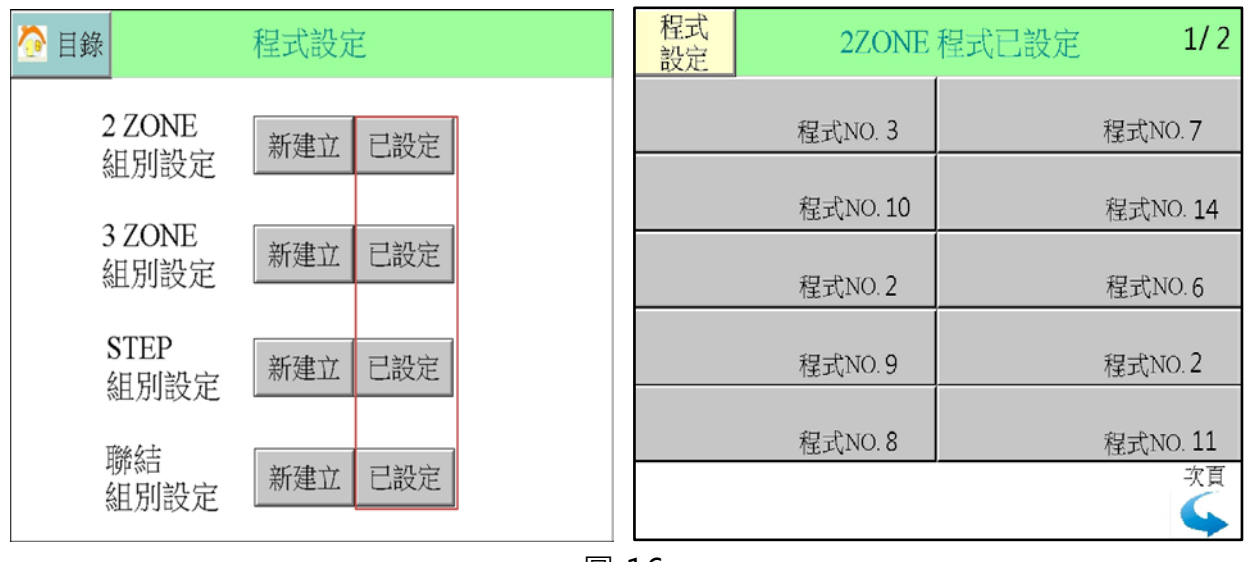

圖.16

# 6.「運轉設定」畫面操作

運轉設定提供若已完成程式設定後的一些細部調整,如啟動模式之選擇、實驗終 了模式之選擇、實驗終了是否回常溫及待機溫度設定以及斷電再起模式之選擇等

#### 6.1 試驗模式之選擇

依試驗需求來選擇欲執行之 2 ZONE、3 ZONE、STEP或LINK(聯結設定)試驗組別並設 定你所需要的程式編號,如圖.17。

※若此程式未設定會出現提醒,並不可啟動。

| 🙆 目錄          | 運轉設定                    |                                 |                                | 1/2 次頁               |
|---------------|-------------------------|---------------------------------|--------------------------------|----------------------|
| 試驗組別          | 2ZONE<br>No. 1<br>此段程式未 | 3ZONE<br>No. <u>1</u><br>設定,請重新 | STEP<br>No. <u>1</u><br>所選擇!!! | LINK<br>No. <u>1</u> |
| 啟動模式          | 即時                      | 預約                              |                                |                      |
| 實驗終了該         | 選擇 立即停                  | 事止 保持符                          | <b>持機</b>                      |                      |
| 試驗名稱<br>試驗完成很 | 後並立即停                   | Ŀ                               | 回常                             | 溫 否 是                |

圖.17

#### 6.2 運轉啟動模式之選擇

當選定所欲執行之試驗組別後,可依需求來選擇 即時 或 預約01/01/00 00:00 此兩 種啟動模式來執行你的試驗,如圖.18。 ※設定時預約時間必須大於系統時間。

運轉設定 1/2 次頁 目錄 試驗組 К 現在時間 2016 / 12 / 23 10:01 1 2015/01/23 09:25 預約時間 啟動模 09:25 預約時間必須大於系統時間!! 實驗終 離開 是 試驗名稱 回席温 否 試驗完成後並立即停止

圖.18

6.3 實驗終了狀態之選擇

實驗終了可依需求選擇 立即停止 或 保持待機 的狀態。如選擇 立即停止,則當測試 完成後設備立即停止運轉;如選擇 保持待機,則當測試完成後且待機時間未到達前,設 備維持在預溫狀態,但在待機時間內如沒有重新啟動,則時間到達後設備立即停止運轉, 如圖.19。

※保持待機時間設定範圍:00hr00min~99hr59min。

| 渣 目錄  |                       | 1/2 次頁                 |                        |                  |
|-------|-----------------------|------------------------|------------------------|------------------|
| 試驗組別  | 2ZONE                 | 3ZONE                  | STEP                   | LINK             |
|       | No. <u>1</u><br>此段程式未 | No. <u>1</u><br>設定,請重新 | No. <u>1</u><br>新選擇!!! | No. <u>1</u>     |
| 啟動模式  | 即時                    | 預約                     | 2017/01                | /23 09:25        |
| 實驗終了該 | 選擇 立即停                | <b>『止</b> 】保持得         | <u>5機</u> 00           | hr <u>00</u> min |
| 試驗名稱  |                       |                        | 回常                     | 溫否是              |
| 試驗完成  | 後並保持待                 | 機                      |                        |                  |

圖.19

6.4 實驗終了回常溫之選擇

實驗終了可依需求選擇是否經抽風運轉回常溫溫度,如圖.20。 常溫溫度設定範圍:0~50℃ ※出廠預設值為15~35℃

| 🙆 目錄 |                | 運轉設定                   |                        |                       |
|------|----------------|------------------------|------------------------|-----------------------|
| 試驗組別 | 2ZONE          | 3ZONE                  | STEP                   | LINK                  |
|      | No1<br>此段程式未   | No. <u>1</u><br>設定,請重新 | No. <u>1</u><br>新選擇!!! | No. 1                 |
| 啟動模式 | 即時             | 預約                     | 2017/01                | /23 09:25             |
| 實驗終了 | 「選擇 」立即傳       | 事止 保持名                 | <u>6機</u> 00           | hr <u>00</u> min      |
| 試驗名稱 |                |                        | 回常                     | 溫否是                   |
| 試驗完成 | <b></b> 该後回常溫並 | 保持待機                   |                        | 15 <mark>~</mark> 35℃ |

圖.20

6.5 斷電再起模式之選擇

只系統欲曾發生斷電或故障狀況後,機台再啟動之模式選擇,如圖.21。

- 中斷:當復歸或故障排除後在運轉顯示下,會出現復歸鍵並將運轉動作停止, 直到按下復歸鍵後才可再運轉。
- 重新:當復歸或故障排除後,系統自動放棄先前運轉過之測試結果,並返回起始 點,重新自行運行。
- 接續:當斷電復歸或故障排除後,系統會繼續執行未完成的程式。

※不論是使用中斷、重新、接續都要按下復歸鍵,不然復歸鍵不會消失。

| 📀 目錄       | 運   | 轉設定 |    | 2/2 前頁 |
|------------|-----|-----|----|--------|
| 斷電<br>再起設定 | 中斷  | 重新  | 接續 |        |
| 操作鎖定       | 未鎖定 |     |    |        |
| N2GAS延遲時   | 間 ( | 0 分 |    |        |
|            |     |     |    |        |
|            |     |     |    |        |

圖.21

6.6 操作所鎖定

為避免其他不相干人員誤觸試驗中之控制器而導致誤動作,因此您可以透過此機能進行 啟動鎖定與程式鎖定之設定,如圖.22。

※進入前須先輸入密碼

- 6.6.1啟動鎖定設定為ON時,代表運轉顯示畫面與狀態顯示畫面下之啟動與停止鍵將被 隱藏,即任何人員均無法啟動或停止本控制器之運轉。
- 6.6.2程式鎖定設為ON 時,代表任何人員僅能查看已設定完成之程式內容,但無法修改 或者重新建立任一新程式。

| 🙋 目錄       | 運轉設定     | 2/2 前頁 | 回上頁      | ł    | 操作鎖定 |  |
|------------|----------|--------|----------|------|------|--|
| 斷電<br>再起設定 | 中斷 重新 接線 | 賣      |          | 啟動鎖定 | 否是   |  |
| 操作鎖定       | 未鎖定      |        |          | 程式鎖定 | 否是   |  |
|            |          |        |          | 密    | 馬變更  |  |
|            |          |        |          |      |      |  |
| 2          |          |        | <br>▣ >> |      |      |  |

6.6.3 可變更操作所定密碼。

6.7 N2GAS延遲時間之設定:可利用此機能來輔助而達到快速降溫之目的,如圖.22、圖.23。

※此項須於「初期設定.2」的「N2GAS機能開放外部設定」中選擇「是」時才會出現。
6.7.1可設定之時間範圍為0~99分。

6.7.2高溫試驗或常溫試驗結束往低溫試驗執行的時候,此機能才有效。

- a. 轉換為低溫試驗的時候,控制器開始計算所設定的延遲時間;時間到達後,如果 測試區溫度的實際值未達到低溫試驗的設定值,N2GAS 出力「ON」。
- b. 測試區溫度的實際值達到低溫試驗設定值的時候,N2GAS 出力「OFF」。
- c. 上述兩個控制條件以外, N2GAS 出力一直維持在「OFF」的狀態。

※如果有設定「待機」溫度,須待機條件解除才有效。

| 🙆 目錄      |      | 運轉  | 專設定 |    | 2/2 前頁 |
|-----------|------|-----|-----|----|--------|
| 斷電<br>再起設 | 定    | 中斷  | 重新  | 接續 | ]      |
| 操作鎖       | 定    | 未鎖定 |     |    |        |
| N2GAS     | S延遲時 | 間 ( | ) 分 |    |        |
|           |      |     |     |    |        |

圖.23

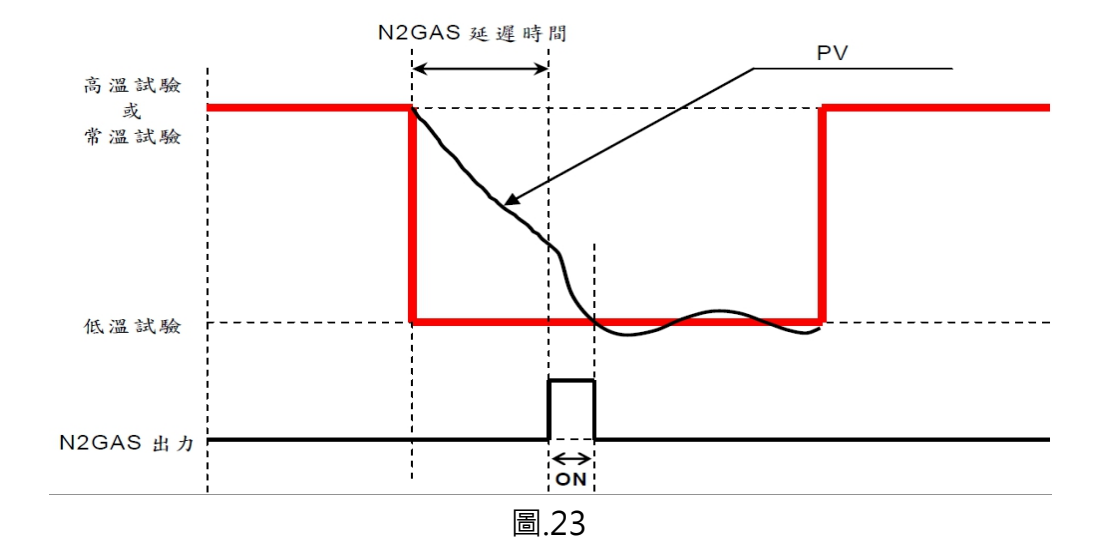

### 7.「測試曲線」畫面操作

#### 7.1即時曲線,如圖.24。

7.1.1運轉顯示:按此鍵可回運轉顯示。

7.1.2歷史曲線:按此鍵可到歷史曲線。

7.1.3儲存路徑:可選擇儲存路徑(內部記憶體、外部隨身碟、Micro SD),並可在即時曲線 看到儲存路徑。

※運轉時不可更改儲存路徑。

7.1.4溫度、時間:可改變曲線的X軸及Y軸的範圍。

X軸範圍:1H~8H、Y軸範圍-220.0~350.0℃。

7.1.5游標:有提供游標·方便確認曲線數值及時間。

※資料儲存方式可分4種:

1.斷電儲存:當系統斷電復電後,若斷電前有再做紀錄則會儲存檔案。

2.按下停止鍵時:當按下停止鍵時,則會儲存檔案。

3.警報發生時:若警報發生前正在運轉,則會儲存檔案。

4. 若沒按下停止系統將於連續記錄24時後儲存一筆檔案,並繼續紀錄。

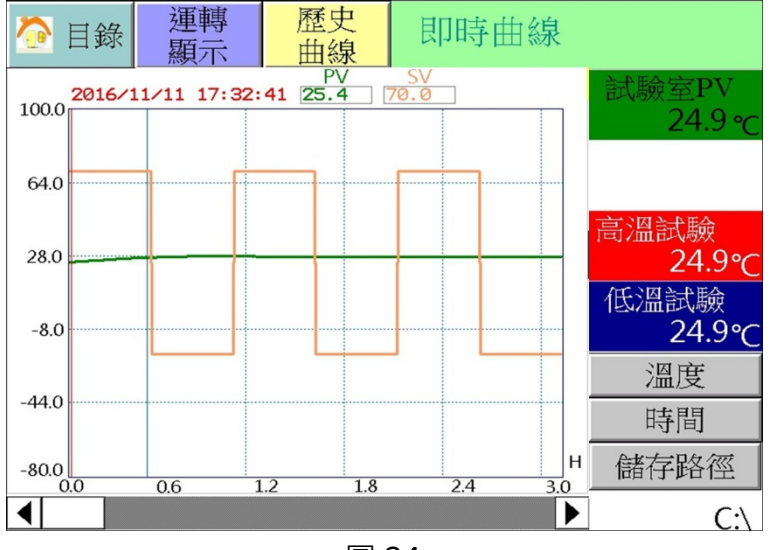

圖.24

7.2歷史曲線,如圖.25。

7.2.1回上頁:按此鍵會回即時曲線。

7.2.1讀取檔案:按讀取檔案可選擇歷史檔案並顯示於此曲線中。

7.2.2溫度、時間:可改變曲線的X軸及Y軸的範圍。

7.2.3清除:可將歷史曲線從曲線中刪除。

7.2.4列印畫面:可列印本頁的畫面。

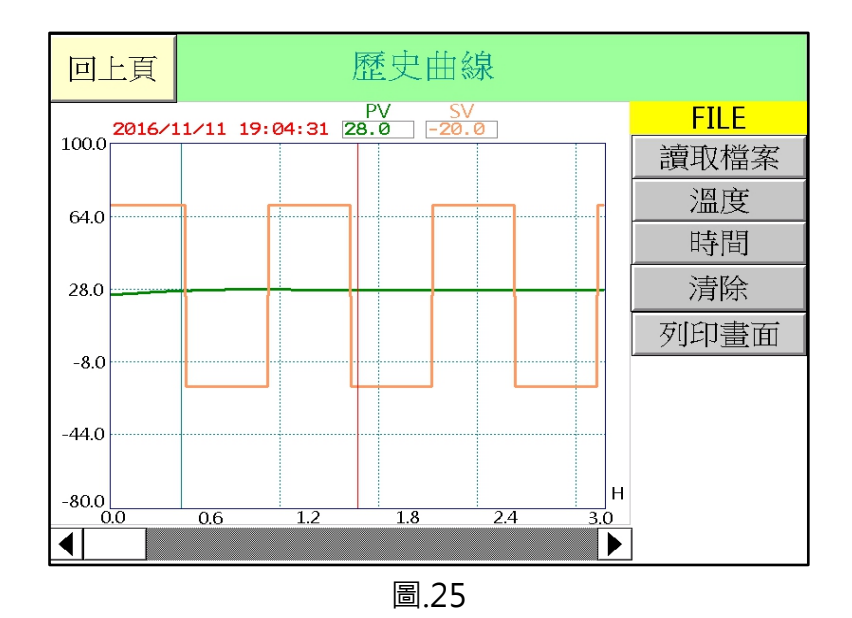

# 8「除霜設定」畫面操作

在此畫面內,你可以選擇與設定所需之除霜模式,當完成選定各項除霜條件後,即 可按壓左上角 目錄 鍵回到目錄畫面,以便進入運轉顯示畫面來執行該試驗之啟動; 或於運轉中你也可以進入本畫面進行手動強制除霜。

※ 注意自動或手動強制除霜需作高溫測試或常溫測試時才會啟動。

#### 8.1 自動除霜設定

你可依所需要的試驗內容來設定除霜開始條件,例如每 30 回設定除霜一次,或 依你所需的時間來設定,亦可將除霜模式關閉。(建議多以回數設定為主,並以 120 回為一上限值,如非必要請勿高於 120 回,結霜的多寡會影響低溫區之效能) 如圖.26。

| ◇ 目錄 除霜設定 |             |    |   |  |  |
|-----------|-------------|----|---|--|--|
|           |             |    |   |  |  |
| 自動除霜設定    | 回數          | 時間 | 無 |  |  |
| 開始回數      | 每2          | 旦  |   |  |  |
| 除霜結束溫度    | <u>10</u> ℃ |    |   |  |  |
| 除霜延遲時間    | 10分         |    |   |  |  |
| 終了除霜    否 | 是           |    |   |  |  |

圖.26

#### 8.2 開始回數/開始時間

你可搭配程式中所做的程式回數或時間長短(當你開始條件設定為時間時) 來設定你所需之回數或時間,如圖.27。

| 淕 目錄   | 除霜設定        |
|--------|-------------|
| 自動除霜設定 | 回數時間無       |
| 開始回數   | 每2回         |
| 除霜結束溫度 | <u>10</u> ℃ |
| 除霜延遲時間 | <u>10</u> 分 |
| 終了除霜   | 是           |
|        |             |

圖.27

#### 8.3 除霜結束溫度

可設定你所需要之除霜溫度·溫度愈高除霜時間愈長·但除霜效果較好·如圖.28。 ※建議以 10℃為你的除霜結束溫度·可得到最佳的時間與效果平衡

| 🙆 目錄      | 除霜設定         |
|-----------|--------------|
| 自動除霜設定    | 回數時間無        |
| 開始回數      | 每2回          |
| 除霜結束溫度    | <u>10</u> °⊂ |
| 除霜延遲時間    | <u>10</u> 分  |
| 終了除霜    否 | 是            |

圖.28

#### 8.4 除霜延遲時間

當所設定的除霜溫度到達時,除霜延遲時間才開始計算,一般建議設定為 5~10 鐘, 如圖.29。

| ी 目錄      | 除霜設定        |  |  |  |  |  |
|-----------|-------------|--|--|--|--|--|
| 自動除霜設定    | 回數時間無       |  |  |  |  |  |
| 開始回數      | 每2回         |  |  |  |  |  |
| 除霜結束溫度    | <u>10</u> ℃ |  |  |  |  |  |
| 除霜延遲時間    | <u>10</u> 分 |  |  |  |  |  |
| 終了除霜    否 | 是           |  |  |  |  |  |
|           | 圖.29        |  |  |  |  |  |

8.5 終了除霜

當選則「是」時則在試驗結束時會在進行一次除霜的動作,選擇「否」則不會 如圖.30。

| ◇ 目錄 除霜設定 |              |  |  |  |  |
|-----------|--------------|--|--|--|--|
| 自動除霜設定    | 回數時間無        |  |  |  |  |
| 開始回數      | 每2回          |  |  |  |  |
| 除霜結束溫度    | <u>10</u> °C |  |  |  |  |
| 除霜延遲時間    | <u>10</u> 分  |  |  |  |  |
| 終了除霜      | 是            |  |  |  |  |
|           |              |  |  |  |  |

圖.30

#### 8.6 手動除霜

在試驗執行過程中,可以視冷凍機的結霜多寡,如會影響低溫區的效能時,你可 以透過此機能強制進行除霜動作(手動除霜功能只會再低溫測試、高溫測試、常溫 測試、保持、TUNING、預溫等待、保持待機顯示),如圖.31。

| 自動除霜設定 回數 時間 無                           |
|------------------------------------------|
| 除霜結束溫度 <u>10</u> ℃<br>除霜延遲時間 <u>10</u> 分 |
| 終了除霜 否 是 手動除霜 否 是                        |

圖.31

# 9.「輔助設定」畫面操作

提供系統日期時間、機台編號、語言切換、時間訊號設定、警報履歷、控制器版本、 數據處理等功能設定,如圖.32。

| 📀 目錄   | 輔助設定                                                       |  |  |  |
|--------|------------------------------------------------------------|--|--|--|
| 日期時間設定 | 20 <u>16</u> / <u>11</u> / <u>11</u> <u>08</u> : <u>58</u> |  |  |  |
| 機台編號   | No. <u>1</u>                                               |  |  |  |
| 語言切換   | 繁體 简体 English                                              |  |  |  |
| 時間訊號設定 |                                                            |  |  |  |
| 警報履歷   |                                                            |  |  |  |
| 控制器版本  |                                                            |  |  |  |
| 紀錄機能   |                                                            |  |  |  |
|        |                                                            |  |  |  |

圖.32

#### 9.1日期時間設定

可調校本控制器之標準時間,以符合你所在地區之時刻值。

※調控制器之時間必須於停機狀態下,運轉中調整時間將造成資料判讀錯亂

9.2機台編號

可自行依照貴公司所規劃,設定通信時的機器識別號碼。(1~247可設)

9.3語言切換

可自行切換3種語言。(中文/簡體/English)

設定內有 NO.0-9,共 10 組時間訊號可設定。其中 NO.0 為全 OFF; NO.1 為全 ON, NO.0 與 NO.1 無法更改; NO.2-NO.9 可由使用者自行規劃。以下將詳述各參數意義: ※ ON DELAY: 此段數計時開始後,延遲多久(ON DELAY TIME)時間訊號才 ON。

例:時間訊號模式 NO.2 ON DELAY = 1 小時,某一程式段之時間為 2 小時,在此程式 段中設定時間訊號 T.S1 之模式為 NO.2。其動作為:進入此程式段後,前1小時時間訊 號為 OFF,後1小時為 ON。

※ CUT ON/OFF:是否啟用 CUT 模式 (當 CUT ON 時, CUT TIME 方可設定)。

例:時間訊號模式 NO.2 ON DELAY = 1 小時, CUT TIME = 30 分, 某一程式段之時間為2小時,在此程式段中設定時間訊號 T.S1 之模式為 NO.2。其動作為:進入此程式段後,前1小時時間訊號為 OFF, 中間 30 分為 ON,後 30 分為 OFF。

| 回上頁   | 設定         |     | 時間訊號設定 |      |   |        |    |
|-------|------------|-----|--------|------|---|--------|----|
| No. O | N DELAY    | C   | UT ON  | /OFF | C | UT TI№ | 1E |
| 0     | <          | ALL | TIME   | OFF  | > |        |    |
| 1     | <          | ALL | TIME   | ON   | > |        |    |
| 2     | 0 hr 00 mi | n   | CUT C  | FF   |   |        |    |
| 3     | 0 hr 00 mi | n   | CUT O  | FF   |   |        |    |
| 4     | 0 hr 00 mi | n   | CUT O  | FF   |   |        |    |
| 5     | 0 hr 00 mi | n   | CUT O  | FF   |   |        |    |
| 6     | 0hr00mi    | n   | CUT O  | )FF  |   |        |    |
| 7     | 0hr 00mi   | n   | CUT O  | FF   |   |        |    |
| 8     | 0hr 00mi   | n   | CUTO   | FF   |   |        |    |
| 9     | 0 hr 00 mi | n   | CUTO   | FF   |   |        |    |
|       |            |     |        |      |   |        |    |

設定步驟1.按下「時間訊號設定」鍵後,如圖.33。

圖.33

設定步驟2.按下「設定」鍵後,如圖.34。

| 回上頁 |   | 時間訊號設定                 |            |          |
|-----|---|------------------------|------------|----------|
| No. | Ο | N DELAY                | CUT ON/OFF | CUT TIME |
| 2   | 0 | hr <mark>00</mark> min | OFF ON     |          |
| 3   | 0 | hr <mark>00</mark> min | OFF ON     |          |
| 4   | 0 | hr <mark>00</mark> min | OFF ON     |          |
| 5   | 0 | hr 00 min              | OFF ON     |          |
| 6   | 0 | hr <mark>00</mark> min | OFF ON     |          |
| 7   | 0 | hr 00 min              | OFF ON     |          |
| 8   | 0 | hr <mark>00</mark> min | OFF ON     |          |
| 9   | 0 | hr <u>00</u> min       | OFF ON     |          |

設定步驟3.點擊「CUT OFF」鍵後,如圖.35。

| 回上頁 |   | 時間訊號設定                 |            |                   |
|-----|---|------------------------|------------|-------------------|
| No. | O | N DELAY                | CUT ON/OFF | CUT TIME          |
| 2   | 0 | hr <mark>00</mark> min | OFF ON     | 0hr 00min         |
| 3   | 0 | hr 00 min              | OFF ON     | 0hr <u>00</u> min |
| 4   | 0 | hr <mark>00</mark> min | OFF ON     | 0hr 00min         |
| 5   | 0 | hr 00 min              | OFF ON     | 0hr 00min         |
| 6   | 0 | hr <mark>00</mark> min | OFF ON     | 0 hr 00 min       |
| 7   | 0 | hr 00 min              | OFF ON     | 0hr 00min         |
| 8   | 0 | hr <mark>00</mark> min | OFF ON     | 0hr 00min         |
| 9   | 0 | hr 00 min              | OFF ON     | 0hr 00min         |
|     |   |                        |            |                   |

圖.35

※CUT ON/OFF選擇「CUT OFF」時,該機能無法設定。

9.5 警報履歷

按此鍵可以進入警報履歷之畫面。在此畫面內,可以觀看到發生警報的時間和 日期,如圖.36。

※此機能為儲存過去所發生的異常(重、輕警報)履歷,最大可儲存 100 筆資料; 當履歷超過 100 筆以上時,以先進先出的原理繼續保留後續所發生之異常 履歷。

| 回上頁                |                             | 警報履歷 | 1/20 |
|--------------------|-----------------------------|------|------|
| 2016/08/<br>15:53: | (26 加熱異常<br>)00             |      |      |
| 2016/08/<br>15:52: | /26 <sub>加濕異常</sub><br>:57  |      |      |
| 2016/08/<br>15:52: | (26 <sub>加熱異常</sub><br>:57  |      |      |
| 2016/08/<br>15:52: | /26 <sub>周溫異常</sub><br>:57  |      |      |
| 2016/08/<br>15:52: | /26 <sub>欠水異常</sub><br>: 57 |      |      |
|                    |                             |      | 次頁   |

圖.36

#### 9.6 控制器版本

可觀看控制器的型號、版本,如圖.37。(版本會隨著軟體修改而變更!!!!)

| TYPE     |                |
|----------|----------------|
|          | US-9226S-ACCU2 |
| ROM Ver. |                |
|          | 1.0.0          |
| HMI Ver. | V1.30          |
|          |                |
|          |                |
|          |                |

圖.37

9.7 紀錄機能

紀錄機能可分2種·1.數據處理包含刪除檔案、刪除舊檔案、複製檔案的動作。 2.系統參數處理包含參數複製、參數上傳,如圖.38。

| 回上頁 | 紀錄機能 |        |  |
|-----|------|--------|--|
| 佳女  | 敗據處理 | 系統參數處理 |  |
|     | 檔案複製 | 參數複製   |  |
|     | 檔案刪除 | 參數上傳   |  |
|     |      |        |  |
|     |      |        |  |

圖.38

- 9.7.1 刪除檔案:可刪除單筆已儲存的檔案。
- 9.7.2 複製檔案:可將檔案從任意槽搬移到另一槽。
- 9.7.3 參數複製:可將人機內部系統參數複製到隨身碟中。(使用時須先插隨身碟!!!)
- 9.7.4 參數上傳:將隨身碟資料上傳到本台人機中,做參數更新。(參數上傳時需密碼!!) (透過9.7.3與9.7.4則可將本台人機的參數複製到任意台人機中)